# XL CENTER AND PRATT & WHITNEY STADIUM MOBILE TICKETING

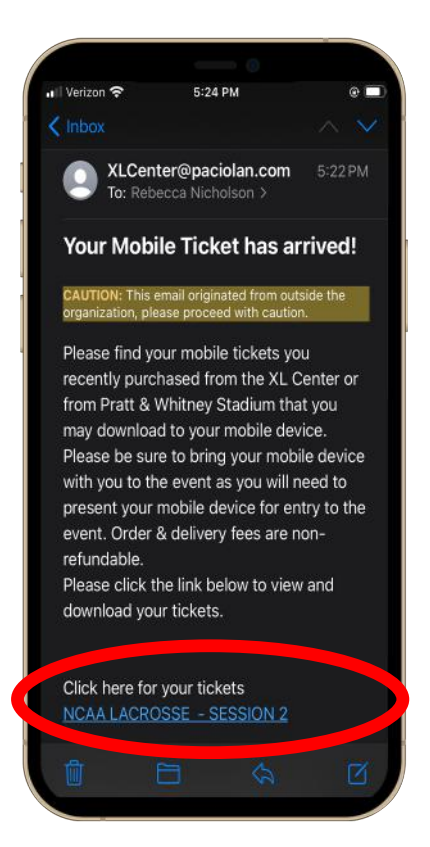

Image: Werizon Processing Strate Strate S

## YOU WILL RECEIVE AN EMAIL AND/OR TEXT MASSAGE. USING YOUR PHONE, OPEN THE EMAIL AND 'TAP' ON THE LINK TO ACCESS THE TICKETS.

#### IOS

### ANDROID

ON THE TICKET ACCESS PAGE, TAP THE "ADD TO APPLE WALLET" BUTTON. THIS WILL OPEN YOUR APPLE WALLET. ON THE TICKET ACCESS PAGE, 'TAP' THE "GPAY SAVE TO PHONE" BUTTON. THIS WILL OPEN YOUR GOOGLE PAY APP.

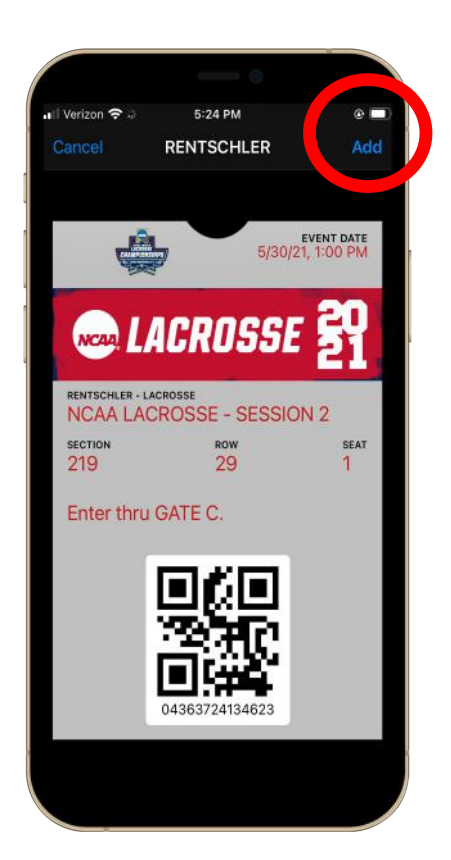

FOLLOW THE APPLE SETUP STEPS BY 'TAPPING' "ADD" ON THE TOP RIGHT

NEXT, 'TAP' THE "SAVE" BUTTON, AND THE TICKET WILL BE ADDED TO YOUR

HAND CORNER OF THE SCREEN.

GOOGLE PAY WALLET.

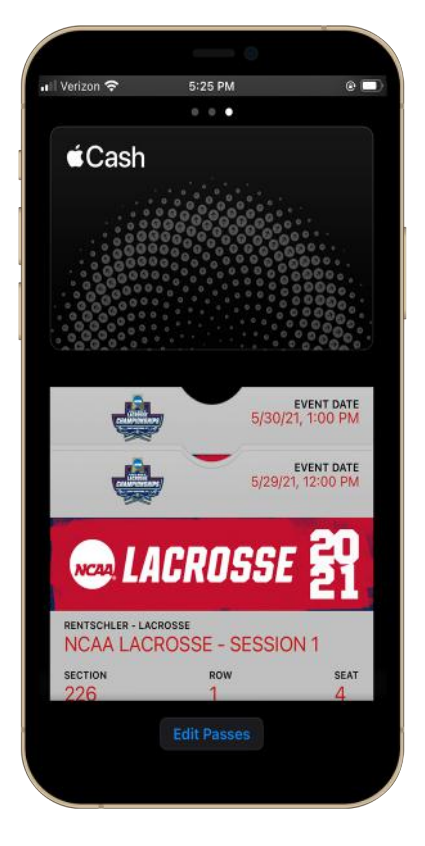

THE TICKET IS THEN ADDED TO YOUR WALLET. YOU WILL SEE YOUR TICKET WHEN YOU OPEN YOUR APPLE WALLET.

YOU WILL SEE YOUR TICKET WHEN YOU 'TAP' THE "OPEN APP" BUTTON.

**READY TO SCAN!** 

**READY TO SCAN!** 

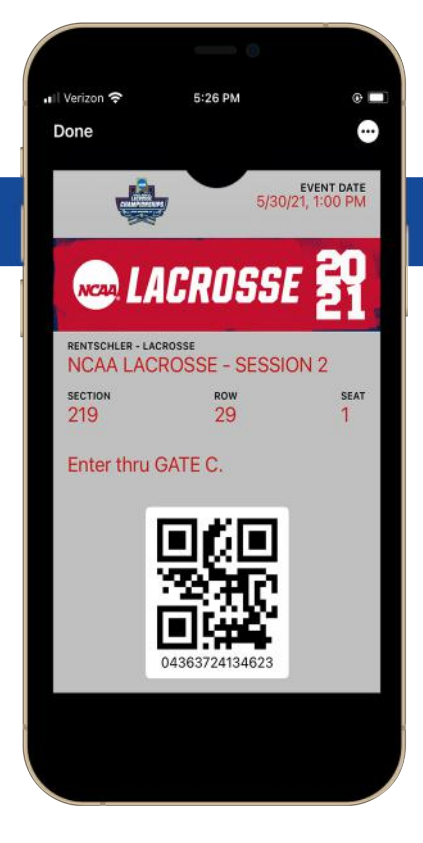

## **EVENT DAY TIPS**

- PRIOR TO ARRIVING TO THE EVENT, HERE ARE WAYS TO SPEED UP YOUR EVENT DAY ENTRY:
- DOWNLOAD AND SAVE YOUR TICKETS TO YOUR APPLE WALLET OR GOOGLE PAY.
- MAKE SURE YOUR PHONE IS FULLY CHARGED.
- HAVE YOUR TICKET READY TO BE SCANNED BEFORE ENTERING THE VENUE.
- IT IS RECOMMENDED TO SEND EACH GUEST THEIR OWN INDIVIDUAL TICKET IF THE PARTY IS ARRIVING SEPARATELY.

PLEASE NOTE: TO AVOID ISSUES ON GAME DAY, PLEASE DOWNLOAD AND SAVE TICKETS IN ADVANCE, AS VENUE CONNECTIVITY CAN VARY. IF YOU DO NOT DOWNLOAD AND SAVE YOUR MOBILE TICKETS TO YOUR MOBILE WALLET PRIOR TO THE EVENT, YOU WILL NEED TO USE CELLULAR DATA OR WI-FI TO ACCESS YOUR TICKETS AND MAY HAVE TROUBLE CONNECTING ON GAME DAY. DO NOT PRINT OUT YOUR DIGITAL TICKET AS PRINTED DIGITAL TICKETS WILL NOT BE ACCEPTED AT THE GATE.